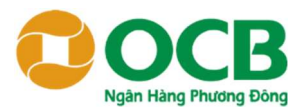

# HƯỚNG DẪN THANH TOÁN HÓA ĐƠN TIỀN NƯỚC QUA NGÂN HÀNG TMCP PHƯƠNG ĐÔNG (OCB)

## A. THANH TOÁN TẠI QUẦY GIAO DỊCH CỦA OCB

**Bước 1:** Khách hàng (KH) đến quầy giao dịch của OCB trên toàn quốc, cung cấp hóa đơn tiền nước cần thanh toán hoặc mã khách hàng (Mã danh bộ) đã được Công Ty CP Nước Môi Trường Bình Dương cung cấp.

**Bước 2**: Giao dịch viên OCB tiếp nhận thực hiện truy vấn hóa đơn theo mã khách hàng cung cấp và thông báo cho khách hàng số tiền cần phải thanh toán.

**Bước 3:** Khách hàng thực hiện thanh toán bằng cách nộp tiền hoặc ủy nhiệm chi trích nợ từ tài khoản của khách hàng.

**Bước 4:** Sau khi thực hiện giao dịch thành công. Giao dịch viên gửi chứng từ hạch toán liên 2 giấy nộp tiền hoặc ủy nhiệm chi. Thông báo khách hàng hoàn thành thanh toán.

## B. THANH TOÁN QUA KÊNH INTERNET BANKING (OCB OMNI)

## I. THANH TOÁN QUA WEBSITE OCB: ÁP DỤNG CHO KHÁCH HÀNG CÁ NHÂN (KHCN) VÀ KHÁCH HÀNG DOANH NGHIỆP (KHDN)

## 1. ĐỐI VỚI KHCN

**Bước 1**: Khách hàng truy cập website Ngân hàng Phương Đông: <u>https://www.ocb.com.vn/</u>, chọn "Đăng nhập OCB OMNI", sau đó chọn "Cá nhân" đăng nhập.

Hoặc truy cập đường link: https://omni.ocb.com.vn

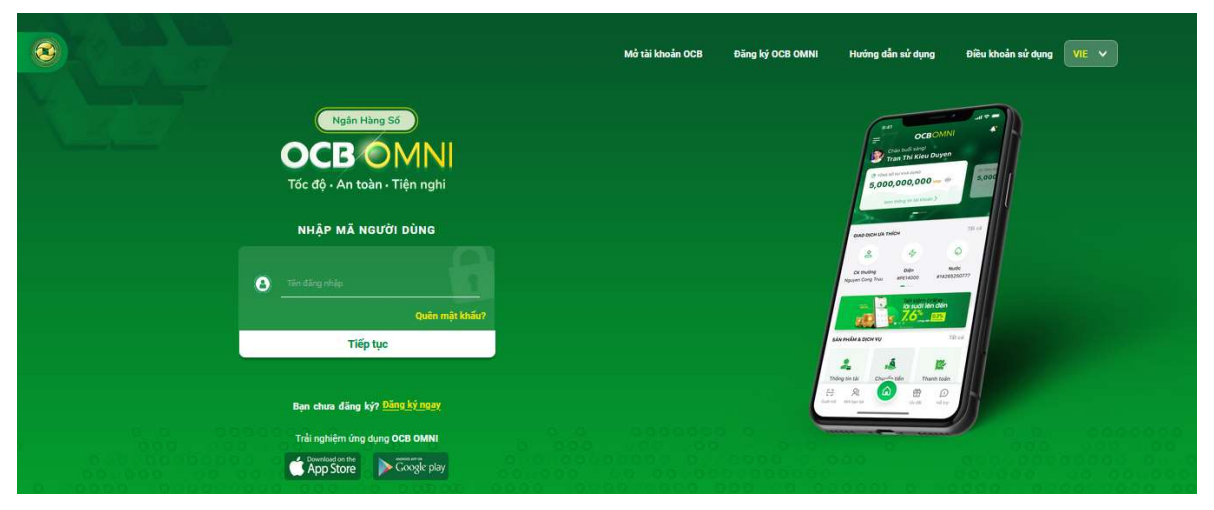

Bước 2: Nhập tên đăng nhập, chọn Tiếp tục -> Sau đó nhập mật khẩu và chọn Tiếp tục.

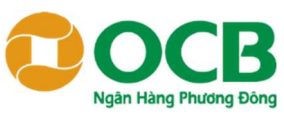

Bước 3: KH vào mục Thanh toán  $\rightarrow$  Thanh toán hóa đơn  $\rightarrow$  Nước  $\rightarrow$  Cấp nước Môi trường Bình Dương

| Chào buổi tối<br>LAM TEST BON                                                                           |     |  | <mark>l hanh toan hoa dơ</mark> i      | n Nước – Wate  | rbill                              |             |                                |
|----------------------------------------------------------------------------------------------------|-----|--|----------------------------------------|----------------|------------------------------------|-------------|--------------------------------|
|                                                                                                    |     |  | 1. NHẬP THÔNG                          | TIN            | 2. XÁC NHẬN THÔNG TIN              | 2           | TÌNH TRANG GIAO DICH           |
| 💮 Đầu tư                                                                                                |     |  |                                        |                |                                    |             |                                |
| 🕫 Nộp tiền                                                                                              | ~   |  | Chọn loại hóa đơn                      |                |                                    |             |                                |
| 🚊 Thông tin tài khoản                                                                                   | ~   |  | Truyền hình cáp                        | ADSL           | Qo<br>Nurde                        | Tài chính   | Di động trẻ sau                |
| 🏈 Mua bán ngoại tệ                                                                                      | ~   |  |                                        |                |                                    |             |                                |
| 🖉 Chuyển nhận tiền                                                                                      | ~   |  | Học phí                                | CS<br>Viên Phí | Điền thoại cổ định<br>(Homephone)  | Leased Line | Thanh toán phí dịch vụ<br>cáng |
| ਸ਼ਿੰਨਿ Tài khoản số đẹp                                                                                 | ~   |  | (internet)                             | 圍              | <b>Bran</b>                        | <u>69</u>   |                                |
| Thanh toan                                                                                              |     |  | Điện thoại cố định<br>không dây (PSTN) | Vé tàu hỏa     | Thanh Toán Đại Lý<br>BambooAirways | BDS         | Vé máy bay                     |
| Thanh toán hoa don<br>Thanh toán tự động<br>Lịch sử thanh toán<br>Nạp tiền điện thoại<br>Mua data 3G/4G |     |  | Nap tiền giao thông                    | Diện           | Báo hiểm                           |             | , <u> </u>                     |
| Mua gói cước combo<br>Thanh toán học phi<br>Thanh toán học thị C                                        | 00  |  | Chọn nhà cung cấp                      | _              | i de e                             |             |                                |
| Gió giao dich                                                                                           | ~~  |  | Binh Dương                             |                |                                    |             |                                |
| Quản lý kết nối vì điện                                                                                 | tů. |  |                                        |                |                                    |             |                                |
| Chuyển khoản ví                                                                                         |     |  | Cấp nước Môi Trường<br>Bình Dương      |                |                                    |             |                                |
| -                                                                                                    |     |  | - During -                             |                |                                    |             |                                |

Bước 4: Nhập Mã khách hàng (Mã danh bộ) để tra cứu số tiền cần thanh toán:

- Nếu hóa đơn không tồn tại: phản hồi lỗi "Mã khách hàng không tồn tại." -> Quý khách hàng vui lòng kiểm tra và nhập lại Mã chính xác
- Nếu hóa đơn tồn tại và không có nợ: phản hồi lỗi "Mã khách hàng đã được thanh toán. Vui lòng kiểm tra lại."
- Nếu hóa đơn tồn tại, hiển thị thông tin của hóa đơn cần thanh toán:
  - + Kỳ thanh toán
  - + Nội dung
  - + Số tiền

## → Khách hàng nhấn "Thanh toán hóa đơn được chọn"

**Bước 5**: Hệ thống chuyển qua màn hình xác nhận: Khách hàng xác thực để hoàn tất giao dịch.

#### Bước 6: Khách hàng nhận biên lai giao dịch thành công

| Tạo hóa đơn dịch vụ  |                       |                         | PHIEU XÁC NHẬN THANH TOÁN /PAYMENT CONFIRMATION |                                                                                                    |  |
|----------------------|-----------------------|-------------------------|-------------------------------------------------|----------------------------------------------------------------------------------------------------|--|
| 1. NHẬP THÔNG TIN    | 2. XÁC NHẬN THÔNG TIN | 3. TÌNH TRẠNG GIAO DỊCH |                                                 | ma glav ujur Hansaulun IVV. 11221323LF33                                                                            |  |
|                      |                       |                         | Tên khách hàng/Customer<br>name                 | DINH BAO NGOC                                                                                                    |  |
|                      |                       |                         | Mã KH/CIF                                       | 7688413                                                                                                    |  |
|                      |                       |                         | Tài khoàn/Account number                        | 1830                                                                                                    |  |
|                      | $\bigcirc$            |                         | Ngày giao dịch/Booking date                     | 01.12.2022 17:37:30                                                                                                 |  |
|                      | $(\checkmark)$        |                         | Số tiển/Amount                                  | 217,350 VND                                                                                                    |  |
| Giao dịch thành công |                       |                         | Số tiền bằng chữ/Amount in<br>words             | Hai trăm mười bảy nghìn ba trăm năm mươi đồng / Two Hundred Seventeen Thousand Three<br>Hundred Fifty Vietnam Dongs |  |
|                      |                       |                         | Loai giao dich/Transaction<br>type              | Thanh toán hỏa đơn/Bill payment                                                                                     |  |
|                      | QUAY LAI IN BÁO CÁO   |                         | Mã hóa đơn/Bill ID                              | 1101018000                                                                                                    |  |
| L. L.                | IAND SACE             |                         | Dich vu/Service                                 | Nước – Water bill                                                                                                   |  |
|                      |                       |                         | Nhà cung cấp/Provider                           | Cấp nước Môi Trường Bình Dương                                                                                      |  |

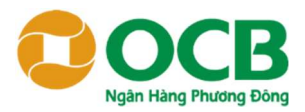

## 2. ĐỐI VỚI KHDN

**Bước 1**: Khách hàng truy cập website Ngân hàng Phương Đông: <u>https://www.ocb.com.vn/</u>, chọn "**Đăng nhập OCB OMNI**", sau đó chọn "**Doanh nghiệp**" đăng nhập Hoặc truy cập đường link: <u>https://omnicorp.ocb.com.vn</u>

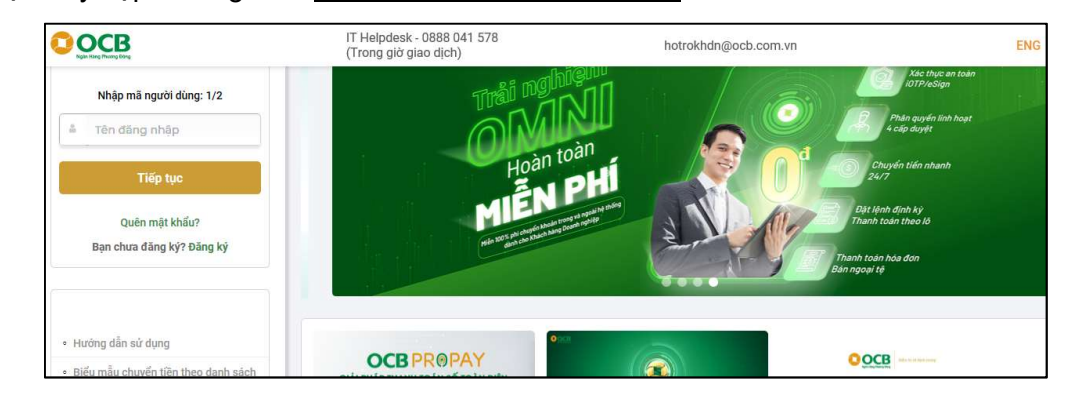

Bước 2: Nhập tên đăng nhập, chọn Tiếp tục -> Sau đó nhập mật khẩu và chọn Đăng nhập.

| Bước 3: Chọn chức năng Thanh toán → Thanh toán hóa |  |
|----------------------------------------------------|--|
| đơn → Nước → Cấp nước Môi Trường Bình Dương        |  |

| Ъ | Thanh toán \land                                    |
|---|-----------------------------------------------------|
|   | Thanh toán hóa đơn<br>Lịch sử thanh toán<br>hoá đơn |

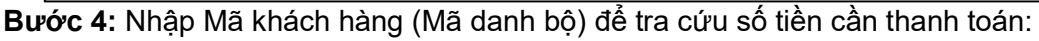

- Nếu hóa đơn không tồn tại: phản hồi lỗi "Mã khách hàng không tồn tại." -> Quý khách hàng vui lòng kiểm tra và nhập lại Mã chính xác
- Nếu hóa đơn tồn tại và không có nợ: phản hồi lỗi "Mã khách hàng đã được thanh toán. Vui lòng kiểm tra lại."
- Nếu hóa đơn tồn tại, hiển thị thông tin của hóa đơn cần thanh toán:
  - + Kỳ thanh toán
  - + Nội dung

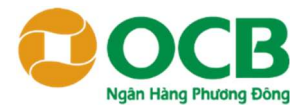

+ Số tiền

→ Khách hàng nhấn "Thanh toán hóa đơn được chọn"

**Bước 5**: Hệ thống chuyển qua màn hình xác nhận: Khách hàng xác thực để hoàn tất giao dịch tạo thanh toán và chờ kiểm duyệt.

**Bước 6**: Sau khi user duyệt phê duyệt giao dịch thành công thì hệ thống hạch toán giao dịch và thông báo kết quả giao dịch cho KH

Ngăn hàng TMCP Phương Đông Criter Commercial Bank (OCB) 41-45 Lê Duẩn, Phương Bến Nghê, Quận 1, TPHCM, Việt Nam 41-45 Lê Duẩn, Phương Bến Nghệ Ward, Disster 1, Họ Chí Menn City, Vietnam Website: www.ocb.com.vn

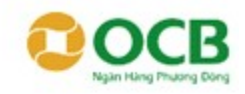

Ngily xuất dữ liệu/ Data generation date: 29.04.2022

#### PHIÉU XÁC NHẬN THANH TOÁN /PAYMENT CONFIRMATION

Ma giao djoh/ Transaction No: FT22096WT3VW

| Tên khách hàng/Customer name     | LAM TEST                                                                              |
|----------------------------------|---------------------------------------------------------------------------------------|
| Ma KHICIF                        | 7687315                                                                               |
| Tái khoán/Account number         | 0037 1000 1865 2007                                                                   |
| Ngily giao dich/Booking date     | 29.04.2022 10:10:39                                                                   |
| Số tiên/Amount                   | 67,045 VND                                                                            |
| Số tiên bằng chữ/Amount in words | Sáu mươi bảy nghin không trăm bốn mươi lâm đồng / Sixty Seven Thousand Forty Five VND |
| Loai glao dich/Transaction type  | Thanh toán hóa đơn/Bill payment                                                       |
| Mā hóa don/Bill ID               | 10031332105                                                                           |
| Djch vu/Service                  | Nudic - Water bill                                                                    |
| Nhà cung cấp/Provider            | Cáp nước Môi Trường Bình Dương                                                        |

#### II. THANH TOÁN QUA APP OMNI: ÁP DỤNG CHO KHCN

Bước 1: KH đăng nhập vào OCB OMNI app → Thanh toán

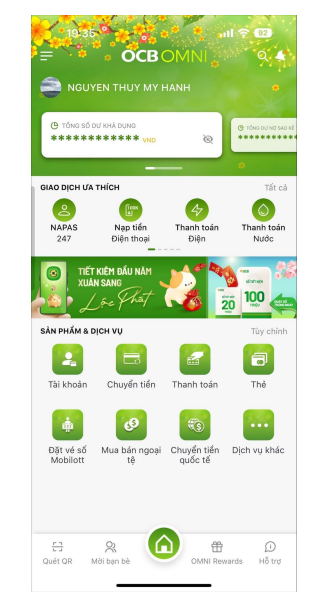

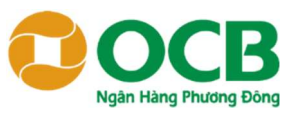

**Bước 2**: Chọn Dịch vụ **Nước**  $\rightarrow$  **Cấp nước Môi Trường Bình Dương**  $\rightarrow$  Nhập Mã khách hàng (Mã danh bộ) để tra cứu số tiền cần thanh toán  $\rightarrow$  Nhấn chọn **Kiểm tra** để truy vấn hóa đơn

| 19:38                         | C<br>Thanh toán                                                                                                    | .ul ≎ 92                       | 19-39<br>C Thành toán hóa đơn                                                        |
|-------------------------------|----------------------------------------------------------------------------------------------------|--------------------------------|--------------------------------------------------------------------------------------|
| Dịch vụ internet              | Sinh hoạt phí<br>cầ<br>Leased line                                                                                      | Thanh toán học j               | Kiểm tra hóa đơn cần thanh toán:<br>Thanh toán dịch vụ<br>Nước<br>Nhà cung cấp       |
| SINH HOẠT PHÍ<br>Với<br>Điện  | الله المعالم المعالم المعالم المعالم المعالم المعالم المعالم المعالم المعالم المعالم المعالم المعالم المعالم ال<br>Nước | Truyển hình<br>cáp             | Cấp nước Môi Trường Bình<br>Dương<br>Mã khách hàng<br>Nhập mã khách hàng<br>Kiểm tra |
| THANH TOÁN HỌC                | PHÍ                                                                                                    |                                | [June] Quét mã vạch                                                                  |
| Trường ĐH<br>Kinh Tế<br>TPHCM | Hệ thống<br>trường học<br>SSC                                                                                           | Ký túc xá Đại<br>học Bách Khoa |                                                                                      |
| Cao đầng Lý Tự<br>Trọng       | D<br>Thành phố Tân<br>An – Long An                                                                                      | Đại Học Bạc<br>Liêu            |                                                                                      |
| -                             |                                                                                                    | -                              |                                                                                      |

**Bước 3:** Hệ thống hiển thị thông tin khách hàng và thông tin hóa đơn. Bao gồm:

- + Kỳ thanh toán
- + Nội dung
- + Số tiền
- ➔ Khách hàng chọn Thanh toán

Bước 4: Hệ thống chuyển qua màn hình xác nhận: KH xác thực để hoàn tất giao dịchBước 5: Màn hình trả kết quả thanh toán thành công

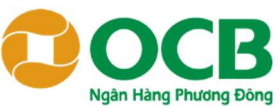

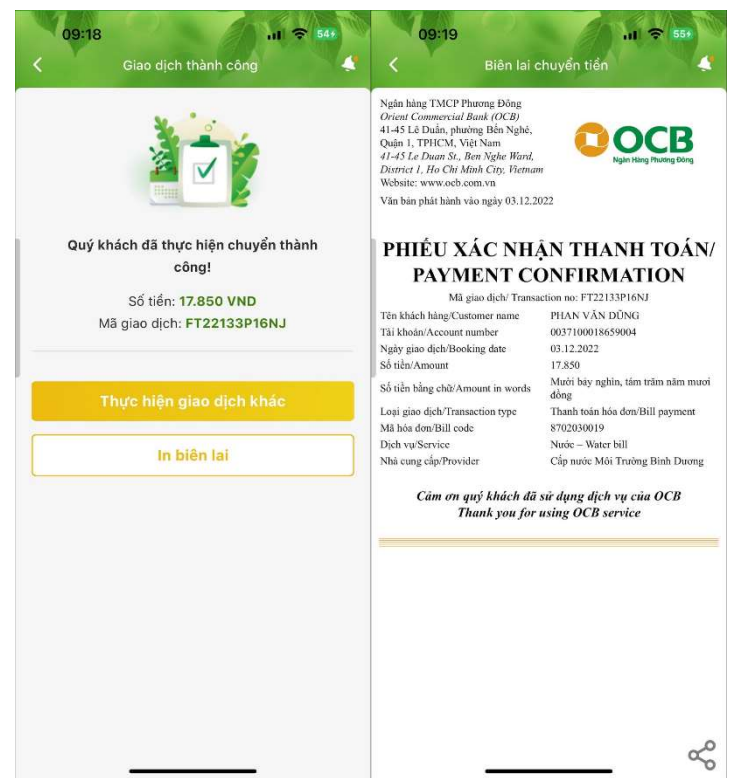

## III. THANH TOÁN HÓA ĐƠN THÔNG QUA ĐĂNG KÝ TRÍCH NỢ TỰ ĐỘNG

Bước 1: KH đăng nhập vào OCB OMNI app/ web → Thanh toán → Thanh toán tự động

**Bước 2**: Chọn **Tạo mới** → **Nước** → **Cấp nước Môi Trường Bình Dương** → Nhập Mã khách hàng (Mã danh bộ) → Nhấn chọn **Tạo mới** 

**Bước 3:** Màn hình nhập thông tin, KH chọn nguồn thanh toán, ngày bắt đầu trích nợ tự động → Nhấn chọn **Tiếp theo** 

Bước 4: Hệ thống chuyển qua màn hình xác nhận: KH xác thực để hoàn tất giao dịch.

Bước 5: Màn hình trả kết quả đăng ký thành công.